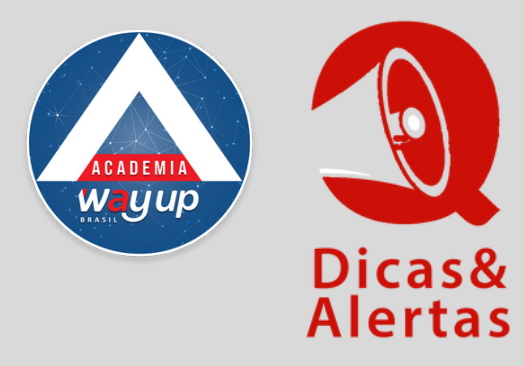

## SEGUNDA VIA DE CARTÃO COMO EMITIR

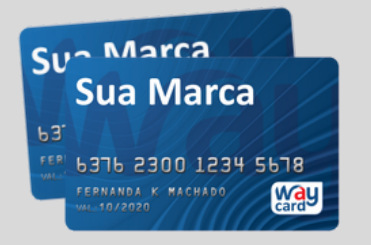

Para emitir SEGUNDA VIA DE CARTÃO acesse o PORTAL DO LOJISTA

Selecione o Menu OPERAÇÕES e depois clique em SEGUNDA VIA CARTÃO

| Menu Principal | * | Bern Vindo                   | Atendimento ×           | - <b>-</b>                                |                   |                   |                            |            |            |              |               |               |        |
|----------------|---|------------------------------|-------------------------|-------------------------------------------|-------------------|-------------------|----------------------------|------------|------------|--------------|---------------|---------------|--------|
| Atendimento    | * |                              |                         |                                           |                   |                   |                            |            |            |              |               |               |        |
| Atendimento    |   | Q Consulta                   | r 💁 Encerrar            | Consultas -<br>Consultas -                |                   |                   |                            |            |            |              |               |               |        |
| Consultas      | × | Identificação                |                         | Cancelar Seguro                           |                   |                   |                            |            |            |              | Dado          | s Atendimer   | nto    |
| Operações      |   | Cliente:                     | DEBORA MORE             | Cartao Dependente<br>Definir Senha Cartão |                   |                   |                            |            |            |              | Inici         | 0:            |        |
|                |   | CPF/CNPJ:                    | 022.584.210-63          | Desbloquelo de Cartão                     |                   |                   |                            |            |            |              | Tem           | po Decorrido: |        |
| lelatorios     | ¥ | Cartões:                     | 637623013246311         | Informe de Perda/Extravio                 |                   |                   |                            |            |            |              | Nº d          | e Protocolo:  |        |
| onvênios       | ¥ |                              |                         | Informe de Roubo                          |                   |                   |                            |            |            |              |               |               |        |
| Sistema ErCard | ¥ | Consulta Geral               |                         | Limpar Senha Cartão<br>Limpar Senha Web   |                   |                   |                            |            |            |              |               |               |        |
|                |   |                              |                         | Local Envio de Fatura                     |                   |                   |                            |            |            |              |               |               |        |
|                |   |                              |                         | Pacote de Notificações                    |                   | Cartões           |                            |            |            |              |               |               |        |
|                |   | Cartão                       | Produto                 | Pacote de Tarifas<br>Questionamento       |                   | Dia<br>Vencimento | Melhor<br>dia p/<br>Compra | Compras    | Saque      | Pré-<br>Pago | Bónus<br>Fid. | Parceladas    | Pare   |
|                |   | 132463                       | SUPER 10                | Registro Cobrança                         |                   | 5                 | 20                         | 430,00     | 300,00     | 0,00         | 0.00          | 645,00        | 210,00 |
|                |   |                              | Registro de Atendimento |                                           | Disp              |                   | 430.00                     | 300.00     | 0.00       | 0.00         | 645.00        | 210.00        |        |
|                |   |                              |                         | Registrar Ocorréncias                     |                   |                   |                            |            |            |              |               |               |        |
|                |   |                              |                         | Segunda Via Cartão                        | ást               | icos Emitidos     | 5                          |            |            |              |               |               |        |
|                |   | Plástico<br>6376230132463114 |                         | Segunda Via Fatura                        | - U.              | CPF               |                            | Inclusão   | Validade   |              | iituação      | Data Sit      | Senha  |
|                |   |                              |                         | Constanting Constant                      | - 1940 A. Bran 18 |                   | 12                         | 22/02/2018 | 23/02/2020 | 0            | 4.00          | ********      | 0      |

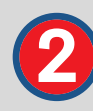

1

Selecione o MOTIVO da emissão da 2ª via.

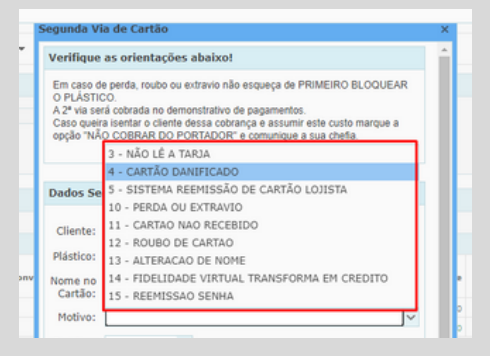

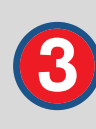

Se o cartão for FÍSICO, selecione o DESTINO de ENVIO DO PLÁSTICO /CARTÃO

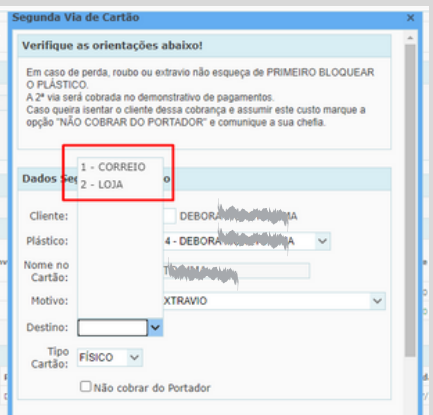

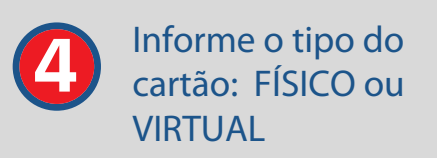

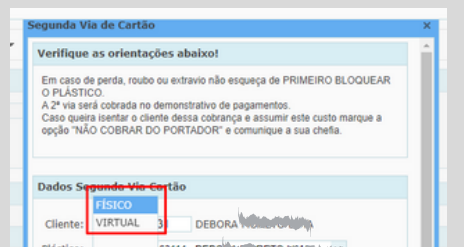

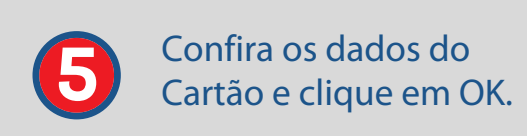

| 1 | Plastico:            | 63114 - DEBO                                 |
|---|----------------------|----------------------------------------------|
|   | Nome no<br>Cartão:   | ATTERANCY.                                   |
| ł | Motivo:              | DU EXTRAVIO                                  |
| l | Destino:             | ×                                            |
| l | Tipo<br>Cartão: Físi | co 🗸                                         |
| 1 | Cartao.              |                                              |
|   | Segunda V            | ia de Cartão                                 |
|   | *                    |                                              |
|   | Dador Se             | aunda Via Cartilo                            |
|   | Cauos Se             | gunua via cartao                             |
|   | Cliente:             | 02250000000000 DEBORA MORETO LIMAN MARKA     |
|   | Plástico:            | 63762301304000040000000000000000000000000000 |
|   | Nome no<br>Cartão:   | DEBORA                                       |
|   | Motivo:              | 10 - PERDA OU EXTRAVIO                       |
|   | Destino:             | 1 - CORREIO V                                |
|   | Tipo<br>Cartão:      | FISICO 🗸                                     |
|   |                      | Não cobrar do Portador                       |
|   | Observaç             | öes                                          |
|   |                      |                                              |
|   |                      |                                              |
|   |                      |                                              |
|   |                      |                                              |
|   |                      | 🗸 Ok 🙀 Cancelar                              |
|   | ASSIS                |                                              |
|   |                      |                                              |

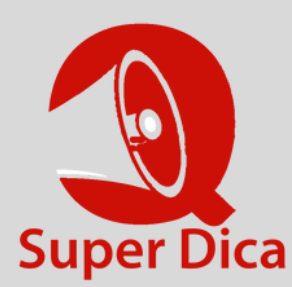

Se o cartão for ser enviado pelo correio, confirme no cadastro do cliente se o endereço está atualizado e completo.